## FPGA firmware update

#### This document will help you upgrade the FPGA firmware for the OneChipBook-12.

#### 1. Tools/Software Required

- A personal computer with Windows 7/10 and a USB port
- USB Blaster
- Quartus ii Programmer (9.0-13.1)
- USB-Blaster\_driver
- 2. Connect your OneChipBook to your personal computer using a USB Blaster cable.

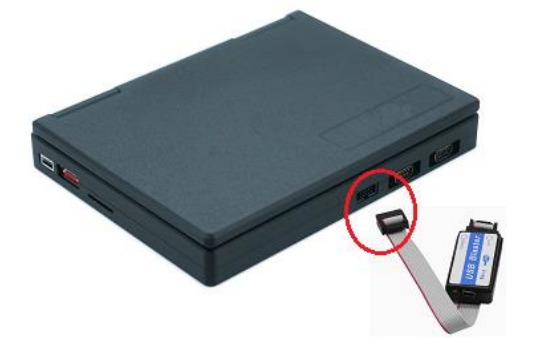

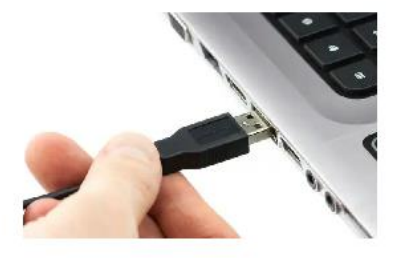

- 3. Install the USB Blaster driver (skip this step if already installed).
- 4. Open Quartus II Programmer (13.1) and configure the software as shown in the image below. And click the add file button.

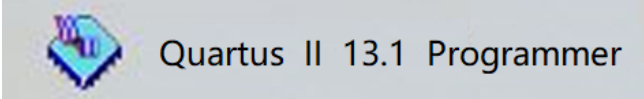

| W Quartus I                          | I Programmer - [Ch      | nain1.cdf*]               |                                                 |                                      |                      |                 | ×     |  |  |  |  |  |  |  |
|--------------------------------------|-------------------------|---------------------------|-------------------------------------------------|--------------------------------------|----------------------|-----------------|-------|--|--|--|--|--|--|--|
| File Edit Options Processing Help    |                         |                           |                                                 |                                      |                      |                 |       |  |  |  |  |  |  |  |
| 🚑 Hardware Setup USB-Blaster [USB-0] |                         |                           |                                                 | Mode: Active Serial Programming 💌 Pr | ogress:              | 0%              |       |  |  |  |  |  |  |  |
| 🗂 Enable real-ti                     | ime ISP to allow backgr | ound programming (for MAX | JTAG<br>In-Socket Programming<br>Passive Seriel |                                      |                      |                 |       |  |  |  |  |  |  |  |
| 📕 Start                              | File                    | Device                    | Checksum                                        | Userce Active Serial Programming Bla | ank-<br>leck Examine | Security<br>Bit | Erase |  |  |  |  |  |  |  |
| 🖬 Stop                               |                         |                           |                                                 |                                      |                      |                 |       |  |  |  |  |  |  |  |
| Auto Detec                           | t                       |                           |                                                 |                                      |                      |                 |       |  |  |  |  |  |  |  |
| X Delete                             |                         |                           |                                                 |                                      |                      |                 |       |  |  |  |  |  |  |  |
| 🔑 Add File                           | $\supset$               |                           |                                                 |                                      |                      |                 |       |  |  |  |  |  |  |  |
| 🞬 Change File                        | e                       |                           |                                                 |                                      |                      |                 |       |  |  |  |  |  |  |  |
| Save File                            |                         |                           |                                                 |                                      |                      |                 |       |  |  |  |  |  |  |  |
| 🔗 Add Device                         | e                       |                           |                                                 |                                      |                      |                 |       |  |  |  |  |  |  |  |
| 📌 Up                                 |                         |                           |                                                 |                                      |                      |                 |       |  |  |  |  |  |  |  |
| 📣 Down                               |                         |                           |                                                 |                                      |                      |                 |       |  |  |  |  |  |  |  |
|                                      |                         |                           |                                                 |                                      |                      |                 |       |  |  |  |  |  |  |  |
|                                      |                         |                           |                                                 |                                      |                      |                 |       |  |  |  |  |  |  |  |
|                                      |                         |                           |                                                 |                                      |                      |                 |       |  |  |  |  |  |  |  |

### 5. Find and select your firmware file.

|                     |          |              |                       |        |                 | _       |                 | ×    |
|---------------------|----------|--------------|-----------------------|--------|-----------------|---------|-----------------|------|
|                     |          | Mode: Active | Serial Programming    | , •    | Progress:       |         | 0%              |      |
| mming (for MAX II d | levices) |              |                       |        |                 |         |                 |      |
| Device              | Checksum | Usercode     | Program/<br>Configure | Verify | Blank-<br>Check | Examine | Security<br>Bit | Eras |
| . EPCS4             | 0308DC33 | 00000000     |                       | KKK    |                 |         |                 |      |

6. Ensure the OneChipBook is powered On.

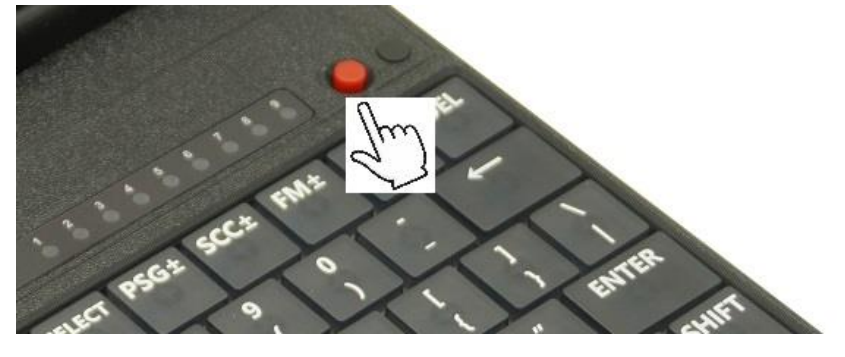

7. Click the Start button, Until prompted to download completed

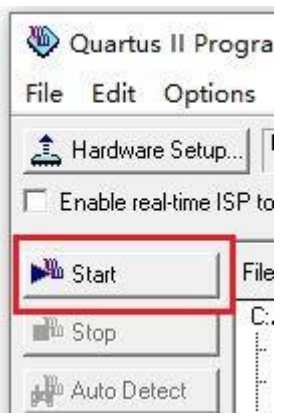

# **Suggested Reference Material**

- Intel® FPGA Download Cable User Guide
- OneChipBOOK-12 Technical\_Reference (http://www.8086cpu.com/static/upload/file/20250318/1742232699212994.pdf)